## Imprimer un fichier 3D .stl

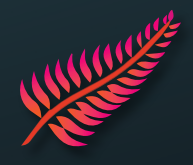

- 1. Ouvrir le logiciel Prusa Slicer
- 2. Importer un ou plusieurs fichiers en glisser-déposer ou via l'onglet Fichier > 💽 Importer STL/3MF/STEP/OBJ/AMF...
- 3. Choisir l'imprimante physique Prusa disponible que vous souhaitez utiliser. Par exemple, la MK3S Orange :

|  | MK3S Orange * Prusa MK3S - EssuyageOFF | ~ | Ô |
|--|----------------------------------------|---|---|
|--|----------------------------------------|---|---|

4. OPTION : Ajouter des supports pour que les parties en porte-à-faux ou dans le vide puissent tenir.

Supports: Supports sur le plateau uniquement

- 5. OPTION : Pour gagner du temps/matière on peut changer l'échelle de l'objet : Taille: 101 21,5 4 mm
- 6. Cliquer sur **Découper maintenant** pour simuler automatiquement le « tranchage » couches par couches de l'objet 3D.

Vous avez un nouvel aperçu 3D plus visuel pour éventuellement modifier des paramètres avant l'impression.
 Vérifier s'il manque des supports. Vous verrez aussi la quantité de filament utilisé et le temps d'impression estimé.

8. OPTION : Vous pouvez charger ou décharger un filament sur la machine concernée. Pour decharger et remplacer une bobine déjà existante, utilisez le bouton molette sur l'écran LCD de l'imprimante :

>Dechanger fil. → 
>PLA - 215/60 ··· → 
Pour dechanger fil.
Placer la nouvelle bobine sur le porte-bobine.
Couper ~ 3 cm du nouveau filament. Insérer l'extrémité du filament dans l'extrudeur jusqu'au grip moteur.

9. Re-vérifier que l'imprimante soit disponible. Sur PrusaSlicer cliquer sur **[]** puis **Télécharger et Imprimer**